# НАВИГАЦИОННЫЙ КОНТРОЛЛЕР

# ARNAVI A4

# РУКОВОДСТВО ПОЛЬЗОВАТЕЛЯ

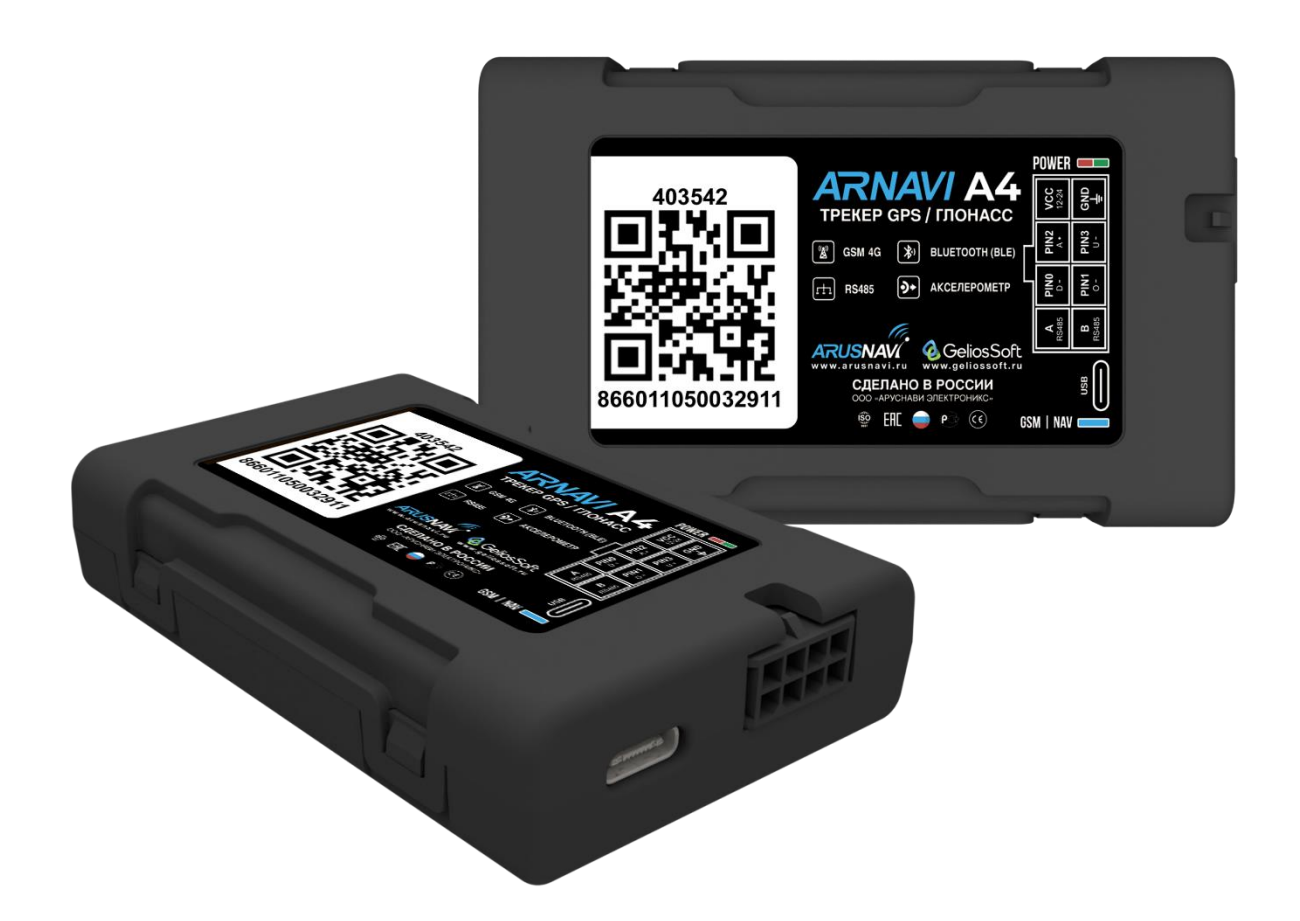

# Оглавление

| 1. | ОБЩИЕ СВЕДЕНИЯ                              | 3  |
|----|---------------------------------------------|----|
|    | ТЕХНИЧЕСКИЕ ХАРАКТЕРИСТИКИ                  | 5  |
|    | РАСПИНОВКА РАЗЪЕМА И ВНЕШНИЙ ВИД УСТРОЙСТВА | 5  |
|    | РЕКОМЕНДАЦИИ ПО ПОДКЛЮЧЕНИЮ                 | 7  |
|    | ИНДИКАЦИЯ РАБОТЫ                            | 8  |
| 2. | СПОСОБЫ НАСТРОЙКИ И ОБНОВЛЕНИЯ ПО           | 9  |
|    | WEB-КОНФИГУРАТОР                            | 9  |
|    | ЛОКАЛЬНЫЙ КОНФИГУРАТОР                      | 10 |
|    | SMS-КОМАНДЫ *SETN*                          | 11 |
| 3. | SMS И ТСР КОМАНДЫ                           | 12 |
| 4. | ВХОДЫ И ВЫХОДЫ УСТРОЙСТВА                   | 14 |
| 5. | ЦИФРОВОЙ ИНТЕРФЕЙС RS485                    | 15 |
| 6. | BLUETOOTH                                   | 16 |
|    | BLE ДАТЧИКИ                                 | 17 |
|    | ПЕРЕДАЧА НА СЕРВЕР                          | 18 |
| 7. | ИНТЕГРАЦИЯ С СИСТЕМОЙ WIALON                | 19 |
| 8. | ГАРАНТИЙНЫЕ ОБЯЗАТЕЛЬСТВА                   | 21 |
| 9. | КОМПЛЕКТ ПОСТАВКИ                           | 22 |

#### 1. ОБЩИЕ СВЕДЕНИЯ

Самый компактный навигационный контроллер **ARNAVI A4** (далее «трекер»), работающий в сетях 4G, предназначен для дистанционного наблюдения за подвижными и стационарными объектами, с возможностью передачи данных на 4 сервера одновременно и может быть использован совместно с любым программным комплексом, поддерживающим один из нижеперечисленных протоколов:

- INTERNAL (Wialon, Gelios и т.д.) собственный открытый протокол, доступный для интеграции. Идентификация на сервере происходит по IMEI модема.
- USER\_AG (специализированный протокол). Идентификация на сервере происходит по ID(SN) и паролю.
- EGTS\_ID без авторизации (РНИС | РНИЦ). Идентификация на сервере происходит по ID(SN) модема.
- EGTS\_IMEI с авторизацией (АО Глонасс | Эра Глонасс). Идентификация на сервере происходит по IMEI модема.

Передача данных на сервер осуществляется через канал GSM стандарта 2G|4G

#### Функционал и отличительные особенности:

Для более полного контроля за автомобилем или установленным на нем оборудованием устройство поддерживает подключение различных датчиков и систем контроля, включая дискретные, аналоговые, частотно-импульсные, цифровые (RS485) и беспроводные BlueTooth BLE датчики.

**Резервный аккумулятор** обеспечивает непрерывную работу устройства при отключении внешнего питания, при этом уведомляя об этом событии. Эта функция особенно полезна в охранных и противоугонных целях.

Встроенный датчик движения используется для оптимизации энергопотребления и контроля за стилем вождения.

Дополнительные функции, такие как сообщения в Telegram, логика пользователя, универсальная интеграция BLE, черные и белые списки GSM-операторов, беспроводная идентификация и геозоны, делают это устройство универсальным и удобным в мониторинге.

Особенности:

# 1. GSM 4G

Поддержкой сетей 2G и 4G.

#### 2. Bluetooth (BLE)

Подключение беспроводных датчиков (ДУТ, термодатчики и другие) через BlueTooth 4.0 (BLE).

#### 3. Беспроводная идентификация

Использование меток iBeacon для идентификации водителей, прицепов и других объектов.

#### 4. Универсальная интеграция BLE

Возможность самостоятельной интеграции любых BLE датчиков без ожидания поддержки разработчиков.

#### 5. SIM-карта + SIM-чип

Возможность использования двух разных операторов связи на одно устройство.

## 6. 4 сервера мониторинга

Передача данных на четыре сервера мониторинга одновременно.

#### 7. Telegram

Получение информации о работе устройства непосредственно в мессенджере без использования сервера мониторинга.

#### 8. Логика пользователя

Возможность пользователю самостоятельно задавать сценарии, выбирая события и действия из справочников.

#### 9. Геозоны

Создание геозон для контроля въезда/выезда.

#### 10. Цифровой интерфейс RS485

Возможность подключения ДУТ, считывателей CAN, RFID и других устройств.

#### 11. Интеллектуальный заряд резервного АКБ

Специализированная микросхема зарядки и контроля АКБ. Обеспечивает защиту от перезаряда и переразряда, а также предоставляет возможность настройки режимов зарядки.

Всегда актуальный список поддержанных цифровых, BLE датчиков, а также ссылки на инструкции по расширенному функционалу можно посмотреть в <u>технической таблице</u> <u>характеристик трекеров</u>.

За более подробной информацией о возможности подключения различных внешних датчиков обращайтесь в <u>службу поддержки</u>.

# ТЕХНИЧЕСКИЕ ХАРАКТЕРИСТИКИ

Основные технические характеристики модификаций трекера приведены в таблице 2. *Таблица 1 - Основные технические характеристики* 

| Технические характе                | ристики                         | Примечание                                                                                     | Значение     |  |  |  |
|------------------------------------|---------------------------------|------------------------------------------------------------------------------------------------|--------------|--|--|--|
| Габариты устройства, мм            | 1                               | Без учета антенн и крепления                                                                   | 79 x 49 x 16 |  |  |  |
| Масса, грамм                       |                                 | Без учета проводов                                                                             | 50           |  |  |  |
| Напряжение питания, В              |                                 | Без учета импульсных выбросов                                                                  | 7 - 50       |  |  |  |
| Диапазон рабочих темпе             | ратур, °С                       | Без учета аккумулятора                                                                         | -40 +85      |  |  |  |
| Входы по плюсу, шт                 |                                 | Уровень лог. «1» для дискретного режима -<br>не менее 5 В<br>Диапазон измерения от 0.5 до 40 В | 1            |  |  |  |
| Входы по минусу, шт                |                                 | Уровень лог. «1» для дискретного режима - не более 1.8 В                                       | 2*           |  |  |  |
| Выходы по минусу, шт               |                                 | Ток коммутации до 540 мА                                                                       | 2*           |  |  |  |
| Датчик движения (акселе            | ерометр)                        | Встроенный                                                                                     | есть         |  |  |  |
| Количество слотов SIM і<br>(чипов) | карт                            | Формат nanoSIM                                                                                 | 1            |  |  |  |
| Количество слотов SIМ ч            | нип                             | Опционально                                                                                    | 1            |  |  |  |
| Резервный АКБ, мА                  |                                 | Защита от перезаряда, полного разряда, контроль заряда от температуры                          | 110-350      |  |  |  |
| Время работы от аккуму.            | лятора, ч                       | Параметр указан для АКБ емкостью 300 мА                                                        | 4            |  |  |  |
| Время зарядки, ч                   |                                 | Параметр указан для АКБ емкостью 300 мА                                                        | 3            |  |  |  |
| Степень защиты корпуса             | Ļ                               |                                                                                                | IP54         |  |  |  |
| Энергонезависимая памя             | ть, Мб                          | максимум 32 000 событий                                                                        | 16           |  |  |  |
| Интерфейс USB                      |                                 | ТҮРЕ С. Диагностика, настройка                                                                 | есть         |  |  |  |
| Интерфейс RS485                    |                                 | Подключение ДУТ, считывателей и прочее                                                         | есть         |  |  |  |
| Интерфейс BlueTooth 4.0            | )                               | Беспроводные датчики: ДУТ, термо и прочее                                                      | есть         |  |  |  |
|                                    |                                 | Модуль GSM                                                                                     |              |  |  |  |
| Тип сети                           | 2G 4G                           |                                                                                                |              |  |  |  |
| Диапазоны частот                   | FDD-LTE<br>GSM GPF              | 2 (Cat.1): B1 B3 B5 B7 B8 B20<br>RS EDGE: 900 1800 МГц.                                        |              |  |  |  |
| Антенна                            | Встроенн                        | ая                                                                                             |              |  |  |  |
| Модуль навигации                   |                                 |                                                                                                |              |  |  |  |
| Позиционирование                   | Іозиционирование GPS   Глонасс. |                                                                                                |              |  |  |  |
| Антенна                            | Встроенн                        | ая                                                                                             |              |  |  |  |
| Холодный старт, сек 40             |                                 |                                                                                                |              |  |  |  |
| Горячий старт, сек                 | 1                               |                                                                                                |              |  |  |  |
| Чувствительность, dBm -159.5       |                                 |                                                                                                |              |  |  |  |

\* - Максимальное допустимое количество. Некоторые входы/выходы совмещены и универсальны.

ARNAVI А4 РУКОВОДСТВО ПОЛЬЗОВАТЕЛЯ [240506]]

# РАСПИНОВКА РАЗЪЕМА И ВНЕШНИЙ ВИД УСТРОЙСТВА

На рисунке 1 и в таблице 3 представлена информация о распиновке разъема.

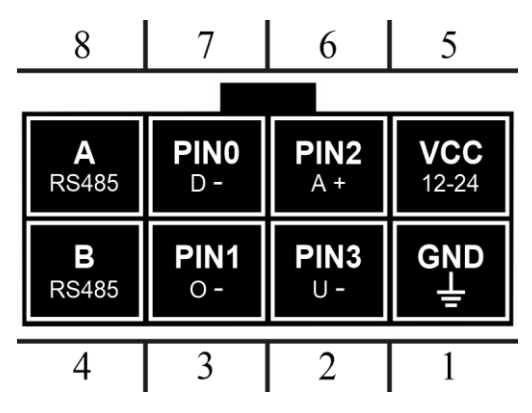

Рисунок 1 - распиновка разъёма

Таблица 2 - Описание распиновки разъёма

| N⁰ | Обозн. | Назначение       | Применение   подключение                                      |
|----|--------|------------------|---------------------------------------------------------------|
| 1  | GND    | Минус питания    | Минус напряжения питания                                      |
| 2  | PIN3   | Вход -   Выход - | Дискретные   частотные   импульсные датчики   реле блокировки |
| 3  | PIN1   | Выход -          | Реле блокировки   зумер   тревожная кнопка                    |
| 4  | В      | Интерфейс RS485  | Датчики RS485                                                 |
| 5  | VCC    | Плюс питания     | Плюс напряжения питания                                       |
| 6  | PIN2   | Вход +           | Дискретные   Аналоговые датчики                               |
| 7  | PIN0   | Вход -           | Дискретные   частотные   импульсные датчики                   |
| 8  | А      | Интерфейс RS485  | Датчики RS485                                                 |

Внешний вид устройства представлен на рисунке 2.

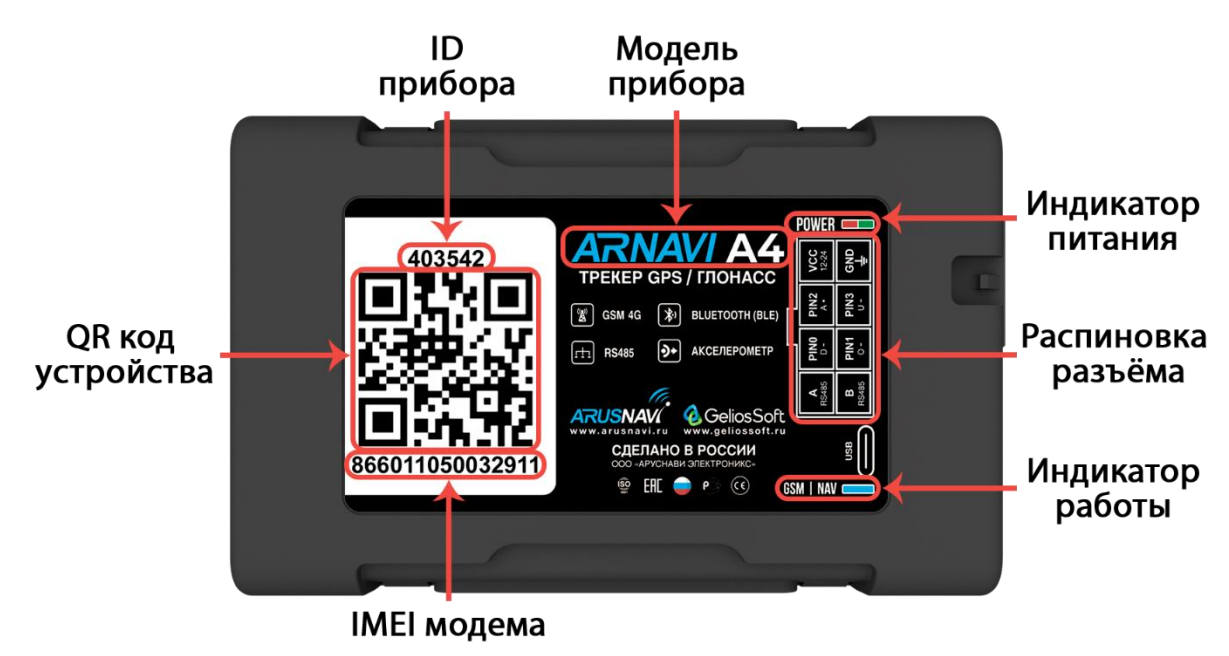

Рисунок 2 - Внешний вид устройства и наклейки

## РЕКОМЕНДАЦИИ ПО ПОДКЛЮЧЕНИЮ

Рекомендованная последовательность действий при подключении устройства:

- 1. Установить SIM-карту
- 2. Подключить внутренний АКБ устройства
- 3. Закрыть корпус
- 4. Подключить питание устройства (красный и черный провода основного жгута)

<u>ВНИМАНИЕ!</u> Плюсовой провод постоянного питания подключается в последнюю очередь и обязательно через предохранитель **1-2** *A*, который ставится как можно ближе к месту подключения к бортовой сети объекта

Остальные провода жгута подключаются по мере необходимого функционала.

Для оптимального приема сигнала со спутников рекомендуется устанавливать устройство так, чтобы сторона с наклейкой на корпусе была направлена вверх. Возможно также расположение устройства под любым другим углом. При монтаже корпуса трекера со стороны наклейки следует избегать заслонения металлическими предметами и покрытиями.

> <u>ВНИМАНИЕ!</u> Не допускается размещать трекер вблизи сильно нагревающихся деталей автомобиля. Температура окружающей среды выше +80°С может негативно сказаться на стабильности работы устройства.

#### ИНДИКАЦИЯ РАБОТЫ

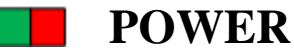

Совмещенный индикатор питания.

- Зеленый внешнее питание подключено.
- Зеленый и красный одновременно (выглядит как желтый) внешнее питание подключено, идет зарядка внутреннего аккумулятора.

# GSM | NAV

Индикатор работы прибора - показывает статусы GSM модема и модуля навигации. Индикация представляет собой серии коротких и длинных вспышек светодиода. Длинные вспышки – режим работы GSM модема:

- Нет длинных вспышек модем GSM отключен.
- 1 длинная вспышка поиск и регистрация в сотовой сети.
- 2 длинные вспышки устройство зарегистрировано в сети, идет соединение с сервером.
- 3 длинные вспышки соединение с сервером установлено.
- 4 длинные вспышки выгрузка накопленного архива с памяти.

Короткие вспышки – режим работы навигационного модуля:

- Нет коротких вспышек навигационный модем отключен.
- 1 короткая вспышка модем включен, идет поиск спутников.
- 2 короткие вспышки спутники найдены, приемлемый уровень сигнала (от 5 до 8 спутников в зоне видимости).
- 3 короткие вспышки спутники найдены, отличный уровень сигнала (более 8 спутников в зоне видимости).

Частое мигание – синхронизация с WEB-конфигуратором (обновление ПО или настроек)

Через некоторое время после подачи питания (1-3 мин) светодиод GSM | NAV должен перейти на периодическую серию вспышек – 3 длинные вспышки и 3 короткие вспышки, что говорит о переходе устройства в штатный режим - т.е. все работает правильно.

Если этого не произошло, необходимо проверить правильность установки прибора и заданных настроек, либо обратиться в службу поддержки.

# 2. СПОСОБЫ НАСТРОЙКИ И ОБНОВЛЕНИЯ ПО

Существует 4 инструмента для работы с устройством:

- Через <u>WEB-конфигуратор</u> удаленная настройка и обновление ПО
- Через <u>локальный Windows-конфигуратор</u> подключение по USB для диагностики работы прибора и изменения настроек. Для определения устройства компьютером требуется установить <u>драйвер</u>.
- Через <u>SMS-команды \*SETN\*</u> настройка
- Через мобильное приложение диагностика и настройка\*

#### **WEB-КОНФИГУРАТОР**

**WEB-конфигуратор** – это веб интерфейс для изменения и назначения настроек и прошивки устройства. После внесения изменений необходимо отправить команду для их скачивания. Эту команду можно передать различными способами: через SMS (см. раздел SMS и TCP КОМАНДЫ), с помощью локального конфигуратора или TCP-команды через сервер мониторинга.

| 🌐 🖻 Устройства                    | 🜐 🖻 Устройства 🖅 Групповое управление 💿 Администрирование 👻 🛱 Приложение для Аndroid 🚥 Приложение для ПК Дмитрий Гамалин 🤫 |              |                     |                  |                     |                  |           |             |  |                   |
|-----------------------------------|----------------------------------------------------------------------------------------------------|--------------|---------------------|------------------|---------------------|------------------|-----------|-------------|--|-------------------|
| Выбрано устройств: 1<br>НАСТРОЙКИ | a                                                                                                    | « < 1 > »    |                     |                  |                     |                  | Очистить  | фильтр      |  | Настройки таблицы |
|                                   | 864011066963846                                                                                                    | Выберите тип |                     |                  |                     |                  |           |             |  | Ид организации    |
| атус≑ ID 🤫                        | İMEI \$                                                                                                    | тип 🗘        | Последний контакт 🖨 | Время контакта 🗘 | Настройки обновлены | ПО обновлено 🗘   | Версия ПО | Организация |  | Ид организации 🔶  |
| <mark>≫</mark>                    | 864011066963846 🗍                                                                                                    | A4           | подтверждение       | 2024-04-26 17:22 | 2024-04-26 17:22    | 2024-04-23 14:35 | 0.06      | sklad2      |  | D3285616          |

Рисунок 3 - WEB-конфигуратор

<u>ВНИМАНИЕ!</u> Для удобства первой настройки (при получении трекера с завода) достаточно зайти в личный кабинет на WEB конфигураторе и назначить необходимые настройки, далее трекер заберет их самостоятельно, никаких дополнительных команд отправлять не требуется. Данная опция работает только при первой настройке.

\* - данная функция будет доступна в ближайших релизах ПО

# ЛОКАЛЬНЫЙ КОНФИГУРАТОР

**Локальный конфигуратор** – это программное обеспечение для windows для диагностики и настройки устройства через USB-интерфейс.

| 💂 509085 - Конфигуратор [230809] RU EN 🔔 🗖 🗙 |               |                                       |             |                     |                        |          |         |                |            |
|----------------------------------------------|---------------|---------------------------------------|-------------|---------------------|------------------------|----------|---------|----------------|------------|
| ~                                            |               | ГРЫ УСТРОЙСТВА ·                      | ПЕРЕД       | ача данных ——       | 🚑 ВХОДЫ и ВЫХОДЫ       | _        | E TEPMO | ОДАТЧИК        |            |
| ய                                            | ID            |                                       | Сервер 1    | на связи с сервером | PIN 0. Вход дискретный | Выкл     | [OWT] 3 | 8.1 ℃   000    | 000000000  |
|                                              | IMEI          | 864011066963846                       | Передано да | анных 100 %         | PIN 2. Вход дискретный | Выкл     | [ 25.2  | °C   3,0 B   I | Разомкнуто |
|                                              | Версия ПО     | 225:0 0.06                            | Сервер 2    |                     | PIN 3. Вход дискретный | Выкл     |         |                |            |
| 414                                          | Дата 2        | 26.04.2024 14:25:31                   | Сервер 3    |                     |                        |          |         |                |            |
| Tél                                          | Время работы  |                                       | Сервер 4    |                     |                        |          |         |                |            |
| -                                            | Внутренний АН | <b>KB</b> 4,05 B                      | Сервер WEB  |                     |                        |          |         |                |            |
| ŧ                                            | Внешнее напря | <b>яжение</b> 12,66 В                 |             |                     |                        |          |         |                |            |
|                                              | Датчик движе  | ния парковка                          |             |                     |                        |          |         |                |            |
| Команды                                      | Система       | 6   710528                            |             |                     |                        |          |         |                |            |
|                                              |               |                                       |             |                     |                        |          |         |                |            |
|                                              | О НАВИГАЦ     | ионный модуль                         | al GSM M    | ОЛЕМ ————           |                        |          |         |                |            |
|                                              | ×             | · · · · · · · · · · · · · · · · · · · |             | - <b>n</b> ·        | <b>•</b>               |          |         |                |            |
|                                              | Статус        |                                       | С и         | нтернет активирован | Статус модуля включе   |          |         |                |            |
|                                              | Широта        | 55.636392                             | Оператор    | Megafon             | BLE DEA0963DAD55       | [71 dBm] |         |                |            |
|                                              | Долгота       | 37.208660                             | у.,         |                     |                        |          |         |                |            |
|                                              | Высота        | 220 м                                 | SIM карта 1 |                     |                        |          |         |                |            |
|                                              | Скорость      | 0 км/ч                                | ICCID       | 897010269421240944  |                        |          |         |                |            |
|                                              | Азимут        | 194 °                                 | SIM карта 2 |                     |                        |          |         |                |            |
|                                              | Спутники      | 255                                   |             |                     |                        |          |         |                |            |
|                                              | HDOP          |                                       |             |                     |                        |          |         |                |            |
| COM6                                         |               |                                       |             |                     |                        |          |         |                |            |
| 509085                                       |               |                                       |             |                     |                        |          |         |                |            |
| A4                                           |               |                                       |             |                     |                        |          |         |                |            |

Рисунок 4 - Локальный конфигуратор

SMS-команды \*SETN\* – это специализированные SMS команды для изменения настроек устройства.

*Структура сообщения* с командой изменения настроек выглядит следующим образом: <пароль\_доступа>\*SETN\*<список\_изменяемых\_параметров>

*<пароль\_доступа>* - по умолчанию поле имеет значение *123456*.

*<список\_изменяемых\_параметров*> - поле содержит номер и значение одного или нескольких параметров.

Каждый элемент из списка изменяемых параметров имеет следующую структуру: #<номер параметра> = <значение>

*<номер\_параметра>* - численный индекс параметра.

*<значение>* - новое значение параметра.

Элементы списка передаются без разделителей: признаком конца одного элемента является начало следующего (знак #).

При отправке сообщений посредством SMS необходимо, чтобы длина сообщения не превышала 160 символов, и в сообщении присутствовали буквы только латинского алфавита.

Если СМС-команда была принята, в ответ будет отправлена СМС с текущими настройками устройства.

Устройство автоматически синхронизирует настройки с WEB конфигуратором, таким образом WEB конфигуратор всегда содержит реальные текущие настройки устройства.

| Номер     | Описание                                              |
|-----------|-------------------------------------------------------|
| параметра |                                                       |
| #1        | IP или DNS сервера мониторинга 1                      |
| #2        | Порт сервера мониторинга 1                            |
| #5        | Пароль доступа к устройству                           |
| #6        | Номер протокола передачи данных сервера мониторинга 1 |
|           | 0 – INTERNAL   4 – EGTS ID   6 – EGTS IMEI            |
| #73       | ID для сервера мониторинга 1                          |
| #67       | Строка АРМ оператора                                  |
| #68       | Логин для APN                                         |
| #69       | Пароль для APN                                        |

Таблица 3 - Список основных параметров настройки для команды SETN

Дополнительную информацию по SMS настройкам при необходимости запрашивай у <u>техподдержки</u>

Пример изменения нескольких параметров в одном сообщении: 123456\*SETN\*#1=10.77.60.254#2=30197#6=6 123456\*SETN\*#1=178.208.130.54#2=4444#6=4#73=54957352

Если возникли затруднения при формировании команды SETN, в качестве подсказки можно воспользоваться ответом на команду GETN. Данной командой можно запросить любой параметр из настроек.

Пример: 123456\*GETN\*#1#2

ARNAVI А4 РУКОВОДСТВО ПОЛЬЗОВАТЕЛЯ [240506]]

# 3. SMS И ТСР КОМАНДЫ

| Бинарные<br>TCP команды<br>(«custom_msg»<br>в системе<br>Wialon) | SMS формат или текстовая<br>TCP команда («driver_msg»<br>в системе Wialon) | Дейст                                                                                         | гвие                                            |  |  |
|------------------------------------------------------------------|----------------------------------------------------------------------------|-----------------------------------------------------------------------------------------------|-------------------------------------------------|--|--|
| 0101                                                             | <пароль_доступа>*SERV*1.1                                                  | отправить пакет на серве                                                                      | р мониторинга                                   |  |  |
| 0102                                                             | <пароль_доступа>*SERV*1.2                                                  | Получить SMS с IMEI, мониторинга 1                                                            | ID и адресом сервера                            |  |  |
| 0103                                                             | <пароль_доступа>*SERV*1.3                                                  | Получить SMS с коорда<br>карту                                                                | инатами и ссылкой на                            |  |  |
| 0104                                                             | <пароль_доступа>*SERV*1.4                                                  | принудительное обновление ПО                                                                  |                                                 |  |  |
| 0105                                                             | <пароль_доступа>*SERV*1.5                                                  | обновить ПО через WEB конфигуратор                                                            |                                                 |  |  |
| 0106                                                             | <пароль_доступа>*SERV*1.6                                                  | очистка памяти устройства                                                                     |                                                 |  |  |
| 0107                                                             | <пароль_доступа>*SERV*1.7                                                  | рестарт устройства                                                                            |                                                 |  |  |
| 0108                                                             | <пароль_доступа>*SERV*1.8                                                  | обновить настройки через WEB конфигуратор                                                     |                                                 |  |  |
| 0109                                                             | <пароль_доступа>*SERV*1.9                                                  | сбросить настройки на (синхронизировать)                                                      | а WEB конфигуратор                              |  |  |
| 080X0Y                                                           | <пароль_доступа>*SERV*8.Х.Ү                                                | Перевести выход X:<br>0 – PIN0<br>1 – PIN1<br>2 – PIN2                                        | в состояние Y:<br>1 - включить<br>0 - выключить |  |  |
| 180X0YZZ                                                         | <пароль_доступа>*SERV*24.X.Y.ZZ                                            | Активировать выход X:<br>0 – PIN0<br>1 – PIN1<br>2 – PIN2                                     | на время:<br>Y – минут (0-9)<br>ZZ – секунд     |  |  |
| 01800X                                                           | <пароль_доступа>*SERV*1.128.X                                              | Повторная выгрузка данн<br>мониторинга<br>0 – на первый сервер<br><br>3 – на четвёртый сервер | ных из памяти на сервер                         |  |  |

Таблица 4 - SMS и текстовые TCP команды

Все приведенные выше команды могут быть отправлены как по SMS, так и в виде текстовых TCP команд (функция «driver message» в Wialon).

| Свойства объекта                                                                       |                  |           |                     |        |             | × |  |
|----------------------------------------------------------------------------------------|------------------|-----------|---------------------|--------|-------------|---|--|
| Основное Доступ Иконка Допол                                                           | нительно Датч    | ики Про   | извольные поля Груп | пы Ком | анды        |   |  |
| Качество вождения Характеристики                                                       | Детектор поездок | Расход то | плива Техобслуживан | не     |             |   |  |
| + Создать                                                                              |                  |           |                     |        |             |   |  |
| Имя команды                                                                            | Телефонный номе  | р Канал   | Параметры           | Очеред | ь           |   |  |
| обновить ПО через WEB конфигуратор<br>Отправить сообщение водителю (driver_msg)        | -                | TCP       | 123456*SERV*1.5     | -      | <b>ч</b> п  | × |  |
| обновить настройки через WEB конфигуратор<br>Отправить сообщение водителю (driver_msg) | -                | TCP       | 123456*SERV*1.8     | -      | <b>ч</b> 11 | × |  |
| рестарт устройства<br>Отправить сообщение водителю (driver_msg)                        |                  | TCP       | 123456*SERV*1.7     | -      | <b>ң</b> п  | × |  |

Рисунок 5 - Примеры текстовых команд в системе Wialon (driver\_msg)

| войства об                                                   | бъекта                                   |                         |                |             |        |              |      |          |     |                 |   |
|--------------------------------------------------------------|------------------------------------------|-------------------------|----------------|-------------|--------|--------------|------|----------|-----|-----------------|---|
| Основное                                                     | Доступ                                   | Иконка                  | Дополнительно  | Датчики     | Произв | ольные поля  | Груп | пы объек | тов |                 |   |
| Команды                                                      | Качество в                               | зождения                | Характеристики | Детектор по | ездок  | Техобслужива | ние  |          |     |                 |   |
| Создать                                                      |                                          |                         |                |             |        |              |      |          |     |                 |   |
| 1мя команды                                                  | I                                        |                         | Телефонный     | номер Канал | Пара   | метры        |      | Очереди  | 5   |                 |   |
| <b>Активировать</b><br>Отправить про<br>(custom_msg)         | выход PINO<br>ризвольное со              | )<br>робщение           | -              | ТСР         | 08000  | )1           |      | -        | 4   | r <sub>ii</sub> | × |
| Активировать<br>Отправить про<br>custom_msg)                 | ь выход PIN1<br>ризвольное со            | I<br>робщение           | -              | ТСР         | 08010  | )1           |      | -        | 4   | r,              | × |
| <b>Цеактивиров</b> а<br>Отправить про<br>custom_msg)         | ать выход РІ<br>ризвольное со            | INO<br>DOŌЩение         | -              | тср         | 08000  | 00           |      | -        | ٩   | ŋ,              | × |
| Деактивирова<br>Отправить про<br>(custom_msg)                | ать выход РІ<br>ризвольное со            | IN1<br>робщение         | -              | ТСР         | 08010  | 00           |      |          | ٩   | r <sub>in</sub> | × |
| Обновить нас<br>конфигуратор<br>Отправить про<br>custom_msg) | стройки чере<br>о<br>ризвольное со       | ез WEB                  | -              | ТСР         | 0108   |              |      | -        | 4   | ų,              | × |
| Обновить ПО<br>lepeз WEB ко<br>Отправить про                 | (прошивку)<br>нфигуратор<br>извольное со | принудители<br>робщение | -              | ТСР         | 0104   |              |      | -        | 4   | r <sub>ii</sub> | × |
| осстановлени                                                 | е свойств                                | Экспорт в фа            | айл            |             |        |              |      | Отмена   |     | C               | Ж |

Рисунок 6 - Примеры бинарных команд в системе Wialon (custom\_msg)

# 4. ВХОДЫ И ВЫХОДЫ УСТРОЙСТВА

Каждый вход или выход имеет несколько режимов работы. Список доступных режимов работы:

Таблица 5 - Режимы входов и выходов

| Выходы по минусу (PIN1 и PIN3)                                                                                  |
|----------------------------------------------------------------------------------------------------|
| 0. Не используется                                                                                              |
| 1. Включение и выключение по команде – ручное управление выходом при помощи SMS и TCP команд ( <u>стр. 13</u> ) |
| 23. Безопасная блокировка (при скорости <5 км/ч) – активация выхода только при скорости менее 5 км/ч            |
| Входы по плюсу (PIN2)                                                                                           |
| 0. Не используется                                                                                              |
| 4. Дискретный (включено) выключено) – показывает состояние цепи                                                 |
| 8. Измерение напряжения (0.5-40 В)                                                                              |
| 15. Подключение зажигания (только для PIN4) – показывает состояние зажигания v_in, если порог виртуального 0    |
| Входы по минусу (PIN0 и PIN3)                                                                                   |
| 0. Не используется                                                                                              |
| 4. Дискретный (включено   выключено) – показывает состояние цепи                                                |
| 6. Импульсный со сбросом - производит подсчёт импульсов с момента формирования предыдущего пакета до            |
| следующего                                                                                                    |
| 7. Частотный – подключение частотного датчика уровня топлива                                                    |
| 21. Импульсный с накоплением (макс 65535) – производит подсчёт импульсов с последующей передачей в каждом       |

пакете

Дальнейшие доработки и новинки будут представлены в отдельных инструкциях, которые можете найти на нашем официальном сайте.

# 5. ЦИФРОВОЙ ИНТЕРФЕЙС RS485

Устройство имеет цифровой интерфейс для подключения внешних датчиков, а также для масштабируемости возможностей устройства:

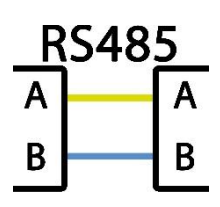

RS485

Доступны несколько режимов работы RS485.

Список доступных режимов работы:

Таблица 6 - Режимы RS485

| RS485                                                                                                 |
|----------------------------------------------------------------------------------------------------|
| Не используется – выключить интерфейс RS485                                                           |
| Универсальный режим ДУТ + ЕХТ_САN – для подключения ДУТов (можно подключить до 8 ДУТов с              |
| сетевыми адресами от 1-8), EXT_CAN и RFID считывателя УМКа200 (при заводских настройках считывателя). |
| RFID считыватель УМКА200                                                                              |

Всегда актуальный список поддержанных цифровых датчиков можно посмотреть в технической таблице характеристик трекеров.

Также открыта возможность настройки скорости обмена данных и таймера опроса.

| Сервер мониторинга        |                                     |
|---------------------------|-------------------------------------|
| Данные для передачи       | RS485 интерфейс                     |
| Отрисовка траектории      | режим работы                        |
| Дискретные входы и выходы | универсальный режим. Дэт + скт_скич |
| Цифровые интерфейсы       | скорость обмена                     |
| BlueTooth (BLE) датчики   | 19200                               |
| Телефоны                  | таймер опроса, секунд               |
| SIM карты                 |                                     |
| Логика пользователя       | [0-65535]                           |
| Telegram                  |                                     |
| Геозоны                   |                                     |
| Системные                 |                                     |

Рисунок 7 - Настройки RS485

Дальнейшие доработки и новинки будут представлены в отдельных инструкциях, которые можете найти на нашем официальном сайте.

#### 6. BLUETOOTH

Трекер поддерживает внешние беспроводные датчики:

- уровня топлива (ДУТ)
- термодатчики с функцией чтения состояния геркона, магнитного датчика или кнопки
- любой параметр длинной до 3 байт любого датчика не требующего сопряжения.
- и др.

Для подключения (список поддержанных датчиков смотреть в *таблице 8*) необходимо занести МАС-адрес в одну из ячеек для беспроводных датчиков:

| Сервер мониторинга                    | МАС адреса датчиков                                       |                                |
|---------------------------------------|-----------------------------------------------------------|--------------------------------|
|                                       | MAC appec 1 DEA0963                                       | DAD55 [6 байт (А-F, 0-9)]      |
| Данные для передачи                   | МАС адрес 2 70041D8/                                      | А4FD2 [6 байт (А-F, 0-9)]      |
|                                       | МАС адрес 3                                               | [6 байт (А-Ғ, 0-9)]            |
| Отрисовка траектории                  | МАС адрес 4                                               | [6 байт (А-Ғ, 0-9)]            |
| · · · · · · · · · · · · · · · · · · · | МАС адрес 5                                               | [6 байт (А-Ғ, 0-9)]            |
| Дискретные входы и выходы             | МАС адрес 6                                               | [6 байт (А-Ғ, 0-9)]            |
|                                       | МАС адрес 7                                               | [6 байт (А-Ғ, 0-9)]            |
| Цифровые интерфейсы                   | МАС адрес 8                                               | [6 байт (А-Ғ, 0-9)]            |
|                                       | параметры датчиков для обработки М=18FFF                  | FFF;01=14;02=23;03=13;04=21;0  |
| BlueTooth (BLE) датчики               | Датчик температуры - данные с точностью 0.1 С             |                                |
|                                       | Датчик температуры - инвертировать параметр контроль цепи |                                |
| Телефоны                              | Работа с метками iBeacon                                  |                                |
| SIM карты                             | Режим работы <mark>не испол</mark>                        | ьзуется 💌                      |
|                                       | Фильтр по расстоянию 50                                   | [0-255]                        |
| Логика пользователя                   | Фильтр по UUID EF8DC4D                                    | DEEFFA9E09 Оставьте поле пусты |
|                                       | Фильтр по номеру(ам) группы [MAJOR] 12345                 | Оставьте поле пусты            |
| Telegram                              | Фильтр по номеру(ам) в группе [MINOR] 54321,65            | 432 Оставьте поле пусты        |

Рисунок 8 - Ячейки для ввода МАС адресов

Номер ячейки совпадает с сетевым адресом, под которым будут передаваться данные на сервер.

ВНИМАНИЕ! Проводные и беспроводные датчики имеют общее адресное поле. Т.е. при выборе ячейки для беспроводного датчика, необходимо убедиться, что к устройству не будет подключаться проводной датчик с таким же сетевым адресом.

# **BLE ДАТЧИКИ**

| Производитель | Датчик      | Параметры                                        |  |  |
|---------------|-------------|--------------------------------------------------|--|--|
|               | LS-BLE      | Уровень топлива, температура, напряжение батареи |  |  |
| Arnavi        | BLE-TERMO   | Температура, напряжение батареи                  |  |  |
|               | BTSv5       | Температура, напряжение батареи, iBeacon         |  |  |
| Эскорт        | TL-BLE      | Температура, напряжение батарейки                |  |  |
|               | TD-BLE      | Уровень топлива, температура, напряжение батареи |  |  |
|               | TW-BLE      | Уровень топлива, температура, напряжение батареи |  |  |
|               | TH-BLE      | Влажность, температура, напряжение батареи       |  |  |
|               | DU-BLE      | Значение, режим работы, напряжение батареи       |  |  |
| ТЕХНОТОН      | GNOM DP S7  | Значение нагрузки, напряжение батареи            |  |  |
| Teltonika     | Eye Sensor  | Статус магнита, температура, напряжение батареи  |  |  |
| ITALON        | ITALON BLE  | Уровень топлива, температура, напряжение батареи |  |  |
| Mielta        | Fantom BLE  | Уровень топлива, температура, напряжение батареи |  |  |
| GiCAM         | GiCAM BLE   | Уровень топлива, температура, напряжение батареи |  |  |
| TESLA SMART   | TESLIOT-ONE | Статус магнита, температура, напряжение батареи  |  |  |

Таблица 7 - Список поддержанных датчиков

Всегда актуальный список поддержанных BLE датчиков можно посмотреть в технической таблице характеристик трекеров.

#### ПЕРЕДАЧА НА СЕРВЕР

На сервере Wialon состояние BLE датчиков можно контролировать по следующим параметрам:

• temp\_1wire\_X – значение температуры с точностью до 0.1 °C.

Данный параметр передается только для термодатчика при активации функции «Передача температуры с точностью 0.1 °С» (в разделе «**BlueTooth** (**BLE**) датчики»)

- **llsX\_val** доп. значение
- **llsX\_temp** температура датчика
- **llsX\_bat** напряжение батарейки

Где Х – номер датчика (номер ячейки)

Пример: температурный датчик прописан в ячейке 1 (МАС-адрес 1).

```
TEMP_1WIRE_1=22.1 – температура с точностью до одной десятой °С.
```

*LLS1\_VAL=0* – состояние датчика контроля цепи

(1 – цепь разомкнута, 0 – цепь замкнута)

*LLS1\_TEMP=22* – температура с точностью до одного °С (градуса)

*LLS1\_BAT=3.6* – напряжение батарейки (В)

Пример: датчик уровня топлива (ДУТ) прописан в ячейке 1 (МАС-адрес 1).

- LLS1\_VAL=1500 относительный уровень топлива
- *LLS1\_TEMP=19* температура с точностью до одного градуса (С)
- *LLS1\_BAT=3.6* напряжение батарейки (В)

# 7. ИНТЕГРАЦИЯ С СИСТЕМОЙ WIALON

Для заведения устройства в системе мониторинга Wialon (Gurtam) потребуется выполнить два действия:

- выбрать Тип устройства Arnavi
- прописать Уникальный ID в качестве ID используется IMEI GSM модема Свойства объекта - A4\_WLP

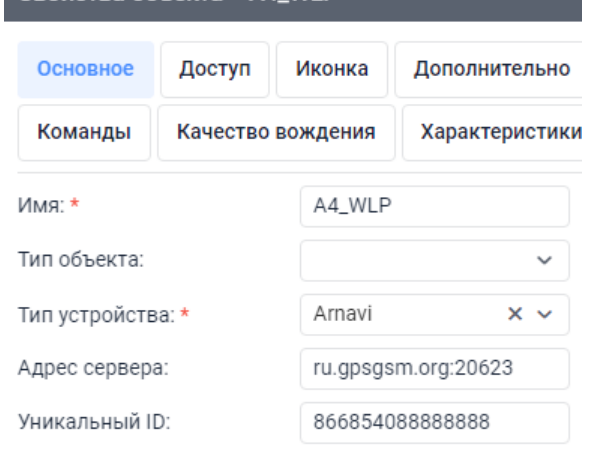

Рисунок 9 - Настройка основных свойств объекта

<u>Дополнительно</u>: для простоты добавления устройства в систему Wailon создайте объект из WLP

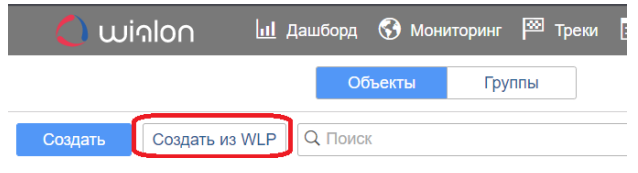

Рисунок 10 - Создание объекта из WLP файла

В файле <u>A4.wlp</u> прописаны основные датчики и команды для прибора.

| A4_WLP                                                   | ¢⊖ 📙 • 🗅 z ≔ 💺 ∢ ⊙                     |  |  |
|----------------------------------------------------------|----------------------------------------|--|--|
| 10 с назад (2024-05-03 17:28:28)                         |                                        |  |  |
| 0 км/ч                                                   | <i>S</i> 2 3                           |  |  |
| Значения датчиков:                                       |                                        |  |  |
| РІN0 - вход дискретный: Выключено                        | PIN1 - выход дискретный: Выключено     |  |  |
| PIN2 - вход дискретный: Выключено                        | PIN3 - выход дискретный: Выключено     |  |  |
| РІNО - импульсный: 31.00                                 | РІN3 - импульсный: 15.00               |  |  |
| РІN0 - частотный: 0.00                                   | PIN3 - частотный: 0.00                 |  |  |
| Внешнее напряжение: 12.69 В                              | Резервный АКБ: 0.00 %                  |  |  |
| Уровень сигнала GSM: 26.00                               | INFO_MES: 322.00                       |  |  |
| Датчик движения: Стоянка                                 | RS485 ДУТ-2 - уровень: Н/Д             |  |  |
| <b>RS485 ДУТ-2 - температура:</b> 0.00 °C                | ВLЕ ДУТ-3 - уровень: Н/Д               |  |  |
| ВLЕ ДУТ-3 - температура: Н/Д                             | ВLЕ ДУТ-3 - батарейка: Н/Д             |  |  |
| ВLЕ термодатчик-4 - температура с точностью до 0.01: Н/Д | ВLЕ термодатчик-4 - контроль цепи: Н/Д |  |  |
| ВLЕ термодатчик-4 - температура: Н/Д                     | ВLЕ термодатчик-4 - батарейка: Н/Д     |  |  |
| Зажигание: Выключено                                     |                                        |  |  |

Рисунок 11 - Объект созданный из WLP файла

# В таблице 9 приведены параметры в системе Wialon

Таблица 8 - Описание основных параметров Wialon

| Параметр<br>Wialon | Описание                                                                                                    | Комментарии                                                                                                    |                                                                                                    |  |
|--------------------|----------------------------------------------------------------------------------------------------|----------------------------------------------------------------------------------------------------|----------------------------------------------------------------------------------------------------|--|
| pwr_ext            | Напряжение внешнего питания, В                                                                                                    |                                                                                                    |                                                                                                    |  |
| pwr_int            | Напряжение внутреннего АКБ, В                                                                                                    |                                                                                                    |                                                                                                    |  |
| cell_idX           | Код базовой станции GSM                                                                                                    | Где X – SIM-карта с которой производится работа:<br>1 – SIM1                                                                        |                                                                                                    |  |
| lacX               | Код локальной зоны GSM                                                                                                    |                                                                                                    |                                                                                                    |  |
| mncX               | Код мобильной сети GSM                                                                                                    | 2 - SIM2                                                                                                    |                                                                                                    |  |
| mccX               | Код оператора мобильной связи GSM                                                                                                    |                                                                                                    |                                                                                                    |  |
| gsm                | Уровень сигнала GSM                                                                                                    | Диапазон от 1 до 31 (99 – нет сети GSM)                                                                                             |                                                                                                    |  |
| gsm_st             | Статус работы<br>GSM модема                                                                                                    | 0 - выключен         3 - активация GPRS           1 - включен         4 - GPRS Ok           2 - AT Ok         4 - GPRS Ok           |                                                                                                    |  |
| nav_st             | Статус работы<br>GPS   Глонасс модуля                                                                                                    | 0 - выключен<br>1 - включен<br>2 - включен, NMEA OK, поиск спутников<br>3 - 3D fix (отличное качество приема)                       |                                                                                                    |  |
| hdop               | Погрешность координат по горизонтали                                                                                                    |                                                                                                    |                                                                                                    |  |
| simX_st            | Статус сим-карты, где X – SIM-карта<br>с которой производится работа:<br>1 – SIM1<br>2 – SIM2                                                       | <ol> <li>0 - нет симкарты</li> <li>1 - регистрация в дом сети</li> <li>2 - поиск сети</li> <li>3 - регистрация отклонена</li> </ol> | <ul> <li>4 - резерв</li> <li>5 - регистрация роуминг</li> <li>6 - ошибка ПИН</li> <li>7 - резерв</li> </ul> |  |
| sX_st              | Статус работы с сервером, где X –<br>номер сервера:<br>0 – WEB конфигуратор (служебный)<br>1 – сервер мониторинга 1<br><br>4 – сервер мониторинга 4 | 0 - не используется<br>1 - установка соединения<br>2 - соединение установлено<br>3 - резерв                                         |                                                                                                    |  |
| mw                 | Статус датчика движения (акселерометр)                                                                                                    | 0 - стоянка 2<br>1 - движение 3                                                                                                    | 2 - ошибка<br>8 - ошибка самотестирования                                                                   |  |
| bt                 | Статус работы BlueTooth модуля                                                                                                    | 0 - выключен<br>1 - включен<br>2 - ощибка                                                                                           |                                                                                                    |  |
| temp_1wire_x       | Температура с точностью до 0.01                                                                                                    | Беспроводные термодатчики                                                                                                    |                                                                                                    |  |
| llsX_val           | Уровень топлива ДУТ или состояние контрольной цепи термолатчиков                                                                                    | Беспроводные датчики                                                                                                    |                                                                                                    |  |
| llsX_temp          | Температура ДУТ или<br>термодатчиков                                                                                                    | Беспроводные датчики                                                                                                    |                                                                                                    |  |
| llsX_bat           | Напряжение батарейки ДУТ или<br>термодатчиков                                                                                                    | Беспроводные датчики                                                                                                    |                                                                                                    |  |
| freq_X             | Значение частоты с PINx                                                                                                    | Частотный ДУТ на PINx (вход - частотный)                                                                                            |                                                                                                    |  |
| imps_X             | Значение импульсов с PINx                                                                                                    | Импульсный датчик на PINx (вход - импульсный)                                                                                       |                                                                                                    |  |
| info_messages      | Служебное значение                                                                                                    | Код формирования пакета (описание смотри в протокоде)                                                                               |                                                                                                    |  |
| v_in               | Состояние зажигания по входу PIN4 или виртуального зажигания                                                                                        | в режиме зажигания   по порогу напряжения                                                                                           |                                                                                                    |  |
| pin                | Битовая маска для дискретных<br>входов выходов устройства                                                                                           | РІN0 - 0 бит<br>РІN1 – 1 бит<br>РІN2 - 2 бит<br>                                                                                    |                                                                                                    |  |
| volt X             | Suguende haudswenne DINA D MB                                                                                                    |                                                                                                    |                                                                                                    |  |
| avl driver         | Идентификатор волителя                                                                                                    | 2 режиле «Блод померение напряжения»                                                                                                |                                                                                                    |  |

# 8. ГАРАНТИЙНЫЕ ОБЯЗАТЕЛЬСТВА

Срок гарантии на оборудование составляет 2 года.

Гарантийное обязательство по АКБ составляет 1 год.

Для обеспечения заданных характеристик трекера, рекомендуется производить замену АКБ с периодичностью 2 года.

ТОВАР НЕ ПОДЛЕЖИТ ГАРАНТИЙНОМУ РЕМОНТУ | ЗАМЕНЕ В СЛУЧАЯХ:

- нарушений правил эксплуатации изделия;
- наличия механических повреждений (внешних либо внутренних);
- неисправностей, вызванных попаданием внутрь посторонних предметов, насекомых, жидкостей;
- наличия химических, электрохимических, электростатических, экстремальных термических повреждений;
- если ремонтные или профилактические работы в течение гарантийного срока проводились лицом (-ами), не уполномоченными на это производителем;
- в случаях возникновения недостатков в работе оборудования вследствие внешних воздействий на оборудование и электрическую цепь, к которой подключено оборудование;
- при нарушениях, вызванных действиями третьих лиц или иными непредвиденными обстоятельствами, не связанными с обязательствами производителя оборудования.

# 9. КОМПЛЕКТ ПОСТАВКИ

Трекер поставляется в комплектации, представленной в таблице 10.

Таблица 9 - Комплектация трекера

| N⁰ | Наименование             | Кол-во | Примечание             |
|----|--------------------------|--------|------------------------|
| 1  | Контроллер навигационный | 1      | устройство мониторинга |
| 2  | Основной жгут            | 1      |                        |
| 3  | АКБ                      | *      | емкость 110-350 мА     |
| 4  | Паспорт изделия          | *      | по требованию          |

Всю последнюю техническую информацию и программное обеспечение всегда можно найти на соответствующей странице сайта производителя:

**Примечание:** Производитель оставляет за собой право изменять комплектацию устройства без ухудшения потребительских характеристик.